## 四川省住房和城乡建设行业 技能人员职业培训公共服务平台 (乡村建设工匠)学员操作指南•

# 四川省住房和城乡建设行业 技能人员职业培训公共服务平台

1.学员登录"四川省住房和城乡建设行 业技能人员职业培训公共服务平

台"<u>https://jnry.sczjrcfw.cn</u>

在"培训报名"栏目选择"工匠报名" 查看是否有正在招生的培训计划,选 择培训机构,咨询报名相关事宜。

2.学员可通过"四川省住房城乡建设行 业技能人员职业培训公共服务平台"-"办事指南"-"四川省乡村建设工匠 培训机构名单",查询全省范围内的 乡村建设工匠培训机构信息。

| 四人                    | 川省住房和城乡<br>人员职业培训公 | ∮建设行业<br>≿共服务平台 |                |         |                       |
|-----------------------|--------------------|-----------------|----------------|---------|-----------------------|
| 首页                    | 工作动态               | 政策文件            | 机构展示           | 培训报名 办  | 事指南常见问题               |
| 当前位置: 工匠报名 > 计        | 青选择工种和属地后查询报名      |                 |                | 所有工种 ▼所 | 有等级所有区域               |
| 机构名称                  | 所在地区               | 培训工种            | 培训计划           | 招生状态    | 报名时间                  |
|                       | 绵阳市                | 技师-钢筋工          | 2025钢筋工初级工第11期 | 执行计划    | 2025-06-10至2025-06-10 |
| 上课时间                  | 报名费用               | 可报人数            | 信用评分           | 招生介绍    | 报名操作                  |
| 2025-06-10至2025-06-10 | 0.00               | 3/3             | 2              | 音看      | 报名                    |
|                       |                    |                 |                |         |                       |

## 四川省住房和城乡建设行业 技能人员职业培训公共服务平台

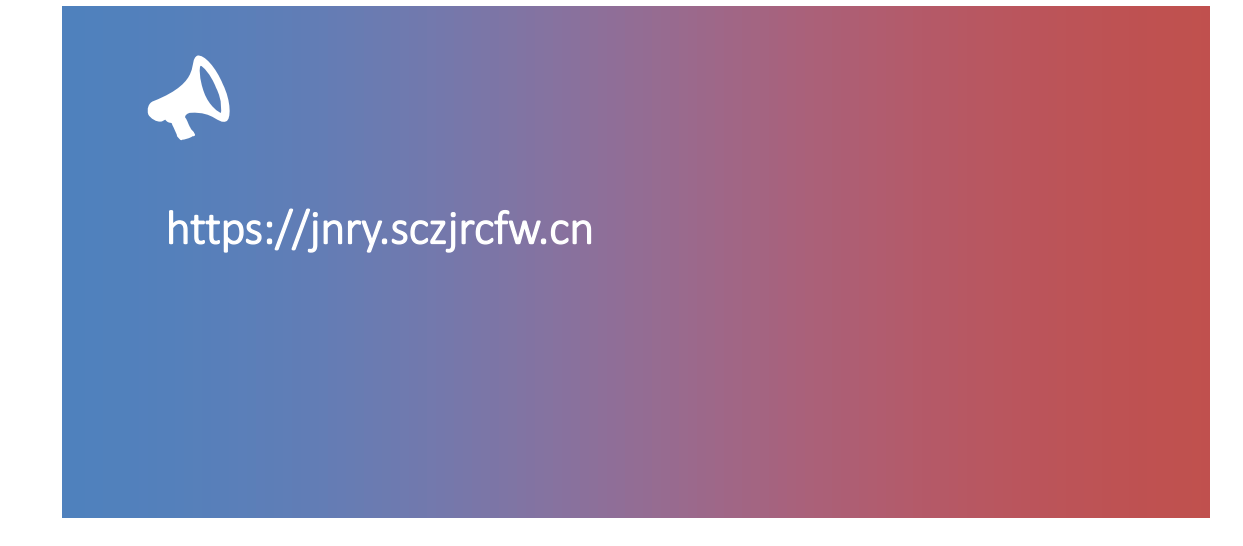

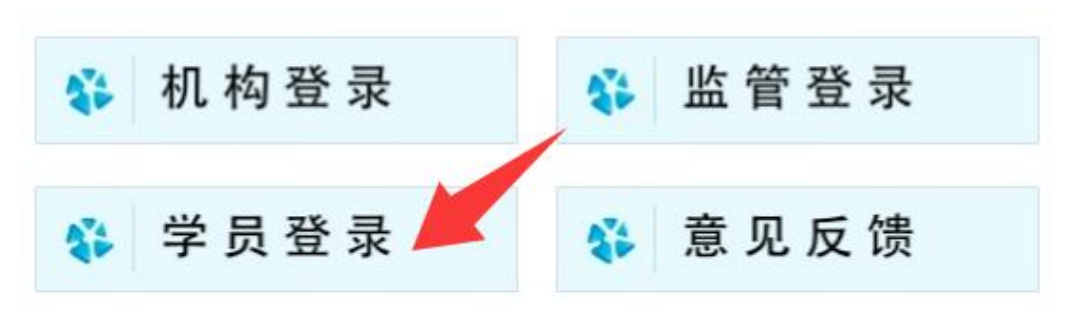

#### 报名培训前,点击"学员登录"注册个人账号后登录

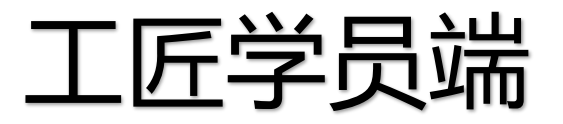

用户

小 学员桌
 □ 工人数
 ■ 我的封

☑ 我的
 □ 我的
 ▲ 我的

□ 工匠数
■ 工匠数

☑ 我的:
□ 我的:

▲ 我的;
■ 平台数

☑ 系统▲ 我的

一.学员报名-1/2

### 学员登录后可在 "学员桌面"查看 培训计划,自主选 择培训班进行报名 (报名开始-结束时 间段内)。

|     | 序号    | 机构所在地区   |       | 机构名称 | 报名电话 | 信用评分 | 培训工种      | 操作       | 培训班名和                 |
|-----|-------|----------|-------|------|------|------|-----------|----------|-----------------------|
|     |       |          |       |      |      |      |           |          |                       |
|     |       |          |       |      |      |      |           |          |                       |
| 4   |       |          |       |      |      |      |           |          |                       |
|     |       |          |       |      |      |      |           |          |                       |
| Т   | 人准备考  | 考核       |       |      |      |      |           |          |                       |
|     | 序号    | 机构名      | 名称    | 培训工种 | þ    | 培训计划 | 考核类型      | 考核计划     | 考核地                   |
|     |       |          |       |      |      |      |           |          |                       |
|     |       |          |       |      |      |      |           |          |                       |
|     |       |          |       |      |      |      |           | (* 4)    |                       |
|     |       | 1016)    |       |      |      |      |           |          |                       |
| Т   | .匠培训打 | 沼生       |       |      |      |      | 所有工种      | ✔所有等级    | ✔所有区域                 |
| ן ו | 序号    | 培训计划实施属地 |       | 机构名称 | 报名电话 | 信用评分 | 培训工种      | 操作       | 培训班名和                 |
|     |       | 绵阳市      | 1次修改  |      | 2    | -    | 钢筋工 - 初级工 | 报名       | 2025钢筋工初级工第11期        |
| ſ   | 序号    | 培训计划实施属地 | 1次(冬み | 机构名称 | 报名电话 | 信用评分 |           | ✓所有等级 操作 | ✓所有区域-<br>培训班<br>2025 |

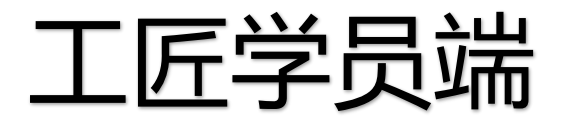

一.学员报名-2/2

报名资料页面分别为报名人信息、已取得职业技能**/**职业资格证书信息、个人证件照片上传、本次报名内容、个人承诺。 提交报名后等待培训机构、市州主管部门审核。

| 8768                                                                                                    |         |                      |         | 培训机构                                      |                                                                              |
|----------------------------------------------------------------------------------------------------|---------|----------------------|---------|-------------------------------------------|------------------------------------------------------------------------------|
| A中在910月                                                                                                    |         |                      |         | 0.045                                     |                                                                              |
| 8468 (64)                                                                                                    |         |                      |         | 放石电话                                      |                                                                              |
| #INNOIN                                                                                                    |         |                      |         | 培训工种                                      |                                                                              |
| 年程(24年)                                                                                                    |         |                      |         |                                           |                                                                              |
| 906年16月                                                                                                    |         |                      | *       | 工种等级                                      |                                                                              |
| Ar46(94)                                                                                                    |         |                      |         | 培训计划                                      |                                                                              |
| 单位名称                                                                                                    |         |                      |         |                                           |                                                                              |
| 879a                                                                                                    |         |                      |         | 报名时间                                      |                                                                              |
| 82298                                                                                                    |         |                      |         | 开班时间                                      |                                                                              |
| 已取得新生物编译书注意                                                                                                    |         |                      |         |                                           |                                                                              |
|                                                                                                    | 2448    | Re (TR)              | 50 D0H3 | 报名费用                                      |                                                                              |
|                                                                                                    | 8100    |                      |         |                                           |                                                                              |
| ■<br>正式符合■#約升機時代, 否则是今日要将无所:                                                                                                    | 1 1 0 P | 100                  |         | 招生内容                                      |                                                                              |
| 建业市市合都市的头像场外,高加亚市企业内无地:<br>(1) 本人建立与方向的正面、先出、天体、制造(陶台里台)有于运作场时;                                                                                                    | A 7 807 |                      |         | 招生内容                                      |                                                                              |
| 注土市市合業が約5条成件、2012年2日時年長社<br>(1) 本人法三个内内的正面、先近、天田、新香 (現合見名) も子辺や気件;<br>(2) 原作良見为ppp, ppg時式、第六大小子前式から;                                                                                                    | 110     |                      |         | 报生内容                                      |                                                                              |
| 第上市市合業市的分類用用、2012年2日用毛化:<br>() 本人法三々市内的正面、生活、天白、新春(開合茶台) 电子运行照相;<br>(2) 原作素目式(pp. prg/mf. 原大力)子延行取つ;<br>(3) 原作素目式(pp. prg/mf. 原大力)子延行取つ;<br>(3) 原作素目式(pp. 原本);                                                                                                    |         |                      |         | 招生内容                                      |                                                                              |
| <ul> <li>国上市石台都市的未確認件, 3回日市公務有毛柱:</li> <li>(1) 本人正三个方向的正面、先辺、天山、彩台(図白垩色) 电子设计照片;</li> <li>(2) 原作素型方向5、mmg相乐、原大力(干部近時に)</li> <li>(3) 原作素型3万元5、元品、高貴;</li> <li>(4) 不確止作金発信, 半身体、只参加、生活原等;</li> </ul>                                                                                                    |         |                      |         | 报生内容                                      |                                                                              |
| 第上市市台市市内大規制件、2012年0日単有七時:<br>(1) 本人送三个方内内正用、北区、天田、彩台 (第由見名) 电子记号制件;<br>(2) 所作者記方(mp. prg)都式、加大力(干部)(box;<br>(3) 所作者記方(知見)、取品、原音;<br>(4) 不幸上作金身後、半身体、风景悠、北区等等;<br>(4) 不幸社(行金身後、半身体、风景悠、北区等等;<br>(4) 不幸社(行金身後、半身体、风景悠、北区等等;<br>(5) 不幸社(行金身後、半身体、风景悠、北区等等;                                                                                                    |         | 此外为标准证件昭             | . F     | 报生内容                                      |                                                                              |
| <ul> <li>第上市市台市市内大規制件、2012年公司用石井()</li> <li>(1) 本人北三个方向内町三里、先は、天山、彩台 (図白花丸) キ子辺市知件;</li> <li>(2) 所代東部方向田、中田信、別大力「千麗にから;</li> <li>(1) 所代東部方向田、市田、美賞;</li> <li>(1) 所代東部方向田、市田、美賞;</li> <li>(1) 不住が行いた年、不幸美助;</li> <li>(2) 不住的行いた年、大学、</li> </ul>                                                                                                    |         | 此处为标准证件照             | , 后     | 起生内容<br>股名人承诺: 股名                         | 人承诺-本人具备参加四川省住房和城乡建设行业乡村建设工匠职业培训的报名条件,并对以上报名表内容的真实性和有效性负责,如有虚假,愿承担由此产生的一切责任。 |
| 第上作用台幣市的外格規門、否则目付込服用長付:<br>(1) 本人記三个方内的正面、先は、天田、駅市 (現台目前) 毎子込み留門;<br>(2) 原本員能方知知, 知道、天田、東京;<br>(4) 再生用金属用、東谷県、民田県、生活原等;<br>(4) 不能計算式開始起来, 不確実面;<br>(4) 不能時間面別、先外、                                                                                                    |         | 此处为标准证件照<br>续会用于证书生成 | , 后     | 批生内容<br>股名人承诺:股名<br>口叫意                   | 人承诺本人具备参加四川省住房和城乡建设行业乡村建设工匠职业培训的报名条件,并对以上报名表内容的真实性和有效性负责,如有虚假,愿承担由此产生的一切责任。  |
| <ul> <li>第二年前台留学校5月後期代, 2012年公務有法社:</li> <li>(1) 本人北三个方内的正面、先近、天政、政治(図台見名) 朱子辺や照代;</li> <li>(2) 取代東京石(市政), 2014年(元) 秋大力(平正(2014));</li> <li>(3) 取代東京石(市政), 2014年(元), 2014年(元), 2014年(1,1), 2014年(1,1), 2014(1,1), 2014(1,1), 2014(1,1), 2014(1,1), 2014(1,1), 2014(1,1), 2014(1,1), 2014(1,1), 2014(1,1), 2014(1,1), 2014(1,1), 2014(1,1), 2014(1,1), 2014(1,1), 2014(1,1), 2014(1,1), 2014(1,1), 2014(1,1), 2014(1,1), 2014(1,1), 2014(1,1), 20</li></ul> |         | 此处为标准证件照<br>续会用于证书生成 | , 后     | №生内容       股生内容       股名人承诺:股名       □ 川奈 | 人承诺本人具备参加四川省住房和城乡建设行业乡村建设工匠职业培训的报名条件,并对以上报名表内容的真实性和有效性负责,如有虚假,愿承担由此产生的一切责任。  |

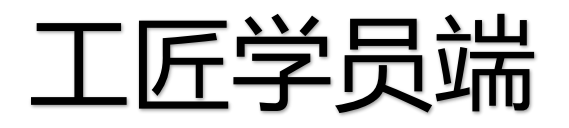

### 二.学员培训考核

#### 培训、考核签到:

1.培训课程实施及考核过程中,参培人员应按规定完 <u>成课程考勤、</u>考核入场签到。

2.签到方式:学员出示二维码,机构工作人员扫码签 到。

3.未在规定时间完成考勤签到的参培人员将无法完成 培训,不能进入考核环节。

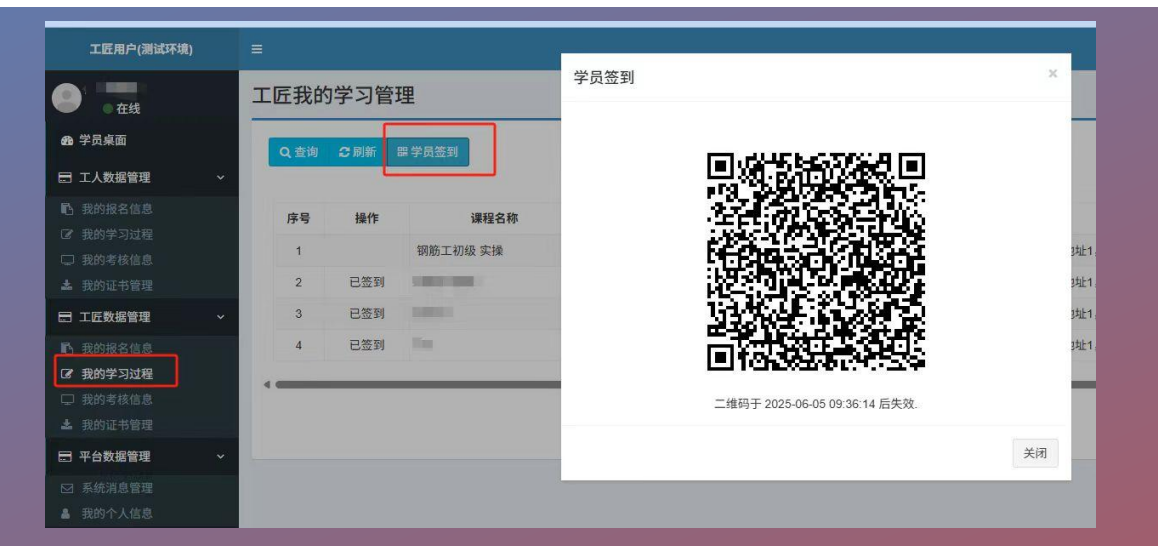

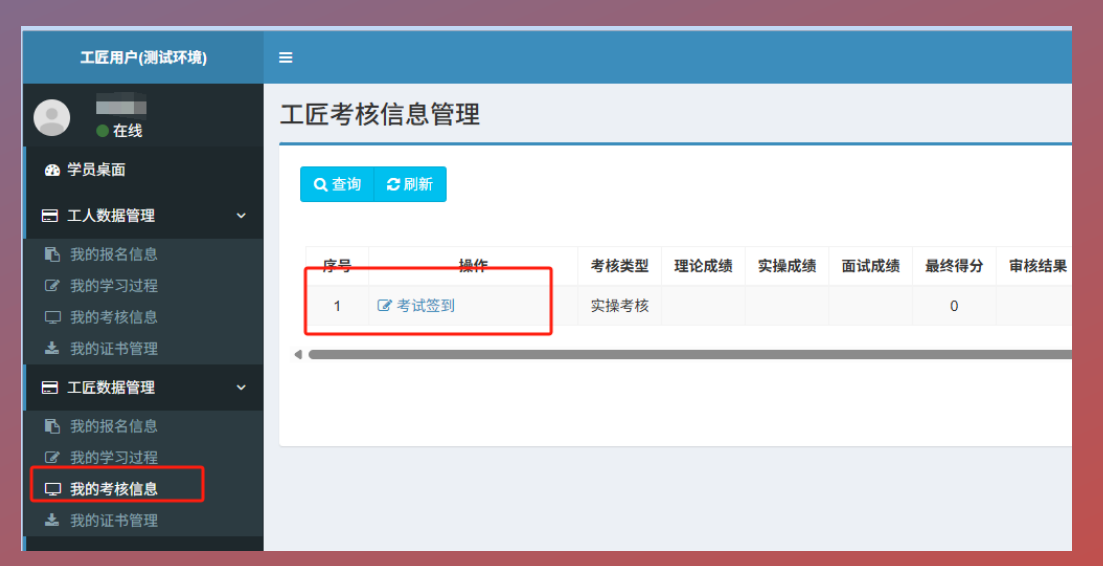

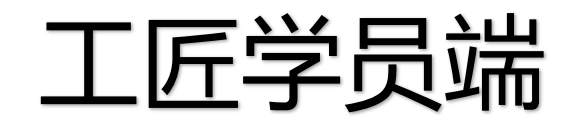

三.证书下载

1.经培训考核合格的学员,可登录平台在"我的证书管理"点击证书编号处下载乡村建设工匠培训合格电子证书,并可通过"四川建设发布"微信公众号进入"便民服务"栏目,扫描电子证书左下方二维码进行验证查看证书信息。
2.持证人应妥善保管本人的公共服务平台账号,因本人保管不善造成账号信息泄露所产生的一切后果由本人承担。

| 工匠用户(测试环境)               | ≡           |       |      |             |                      |      |         |                      |
|--------------------------|-------------|-------|------|-------------|----------------------|------|---------|----------------------|
| <ul> <li>• 在线</li> </ul> | 工匠证=        | 书信息管理 | 里    |             |                      |      |         |                      |
| 88 学员桌面                  | <b>Q</b> 查询 | €刷新   |      |             |                      |      |         |                      |
| 🖃 工人数据管理 🛛 🗸 🗸           |             |       |      |             |                      |      |         |                      |
| ■ 我的报名信息                 | 序号          | 姓名    | 身份证号 | 证书编号        | 证书名称                 | 工种名称 | 技能等级    | 发证时间                 |
| ☑ 我的学习过程 □ 我的考核信息        | 1           |       |      | <b>≛</b> 2: | 住房和城乡建设行业技能人员职业培训合格证 |      | 高级工     | 2025-05-30           |
| ▲ 我的证书管理                 | -           |       |      |             |                      |      |         |                      |
| 🖃 工匠数据管理 🛛 🗸 🗸           |             |       |      |             |                      |      | 上页第1页下页 | 5 共 1 页/共 1 条 10 条/页 |
| ▶ 我的报名信息                 |             |       |      |             |                      |      |         |                      |
| ☑ 我的学习过程                 |             |       |      |             |                      |      |         |                      |
| □ 我的考核信息                 |             |       |      |             |                      |      |         |                      |
| 📥 我的证书管理                 |             |       |      |             |                      |      |         |                      |
| 日 平台数据管理 ~               |             |       |      |             |                      |      |         |                      |

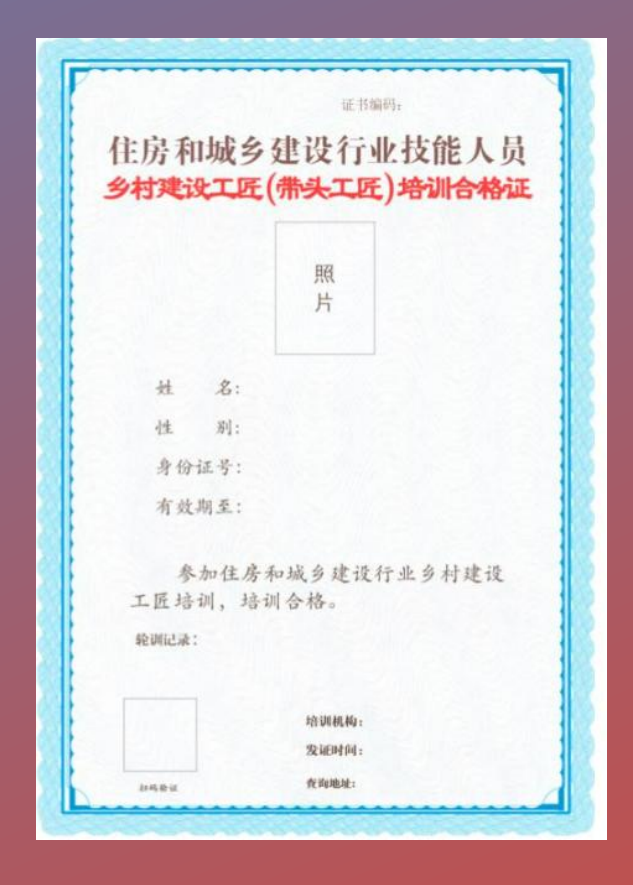